# Estates Map User Guide

Use this guide to understand the online map

### Summary

Ð

Su

**(i)** 

- Expand groups of layers
- Turns on/off data layers

Zoom in and out of the map using the scroll wheel on your mouse

Click and drag the map to pan around

Click on the features and information will appear in the box on the left

## Layers List

| Basemap                  | * |
|--------------------------|---|
| Greatwell Land Ownership | * |
| Fly Tipping Data         | * |
| Greatwell Properties     | • |

🗘 Greatwell

Homes

| Basemap                      | •  | Basemap                                                                                                    |
|------------------------------|----|----------------------------------------------------------------------------------------------------|
| OS OpenData Stack (Stan      | ~  | The basemap is the underlying map you will see in the                                                                         |
| OS OpenData Stack (Greyscale | ;) | background. The default basemap is shown automatically, but<br>you can also turn on and off the greyscale and white versions. |
| OS OpenData Stack (White)    |    |                                                                                                    |
|                              |    |                                                                                                    |

#### Greatwell Land Ownership Greatwell Land Ownership

Greatwell Homes GM Sites

Select a purple square on the map and click on the PDF link bottom left:

File Link PDF Link

Z

This will take you to detailed grounds maintenance (GM) maps showing Greatwell Homes:

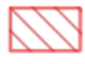

Land Ownership - land owned or leased to Greatwell
 Homes, some of which they are responsible for maintaining.

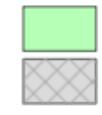

2. Grounds Maintenance Features - natural and manmade features such as grass and tarmac which Greatwell Homes grounds maintenance team look after.

## Estates Map User Guide

Use this document to understand the online map

🗘 Greatwell

Homes

| Fly Tipping Data         | • | Greatwell Homes Fly Tipping                                             |
|--------------------------|---|-------------------------------------------------------------------------|
| Greatwell Homes Fly Tipp | ~ | Click on the orange squares to find out about past fly tipping reports. |
|                          |   |                                                                         |

| Greatwell Properties        | Greatwell Properties                                                                                                    |  |
|-----------------------------|----------------------------------------------------------------------------------------------------|--|
| Greatwell Homes Garages 🛛 🗸 | These points show the properties that Greatwell Homes own.                                                                 |  |
| Red                         | Garages                                                                                                    |  |
| O Yellow                    |                                                                                                    |  |
| O Green                     | These are garages owned and managed by Greatwell Homes.<br>Garages are symbolised by their status. Currently the status is |  |
| O White                     | a work in progress, further information will be provided soor                                                              |  |
| Greatwell Homes Properti 🗸  | Properties                                                                                                    |  |
| ● Flat                      | These are flats and houses owned by Greatwell Homes.                                                                       |  |
| O House                     | Houses are shown in light blue and flats as a darker blue spot.                                                            |  |

## Feedback

Do you have any feedback for our online map? Please contact us at customer.services@greatwellhomes.org.uk

ODCGIS Produced by ODCGIS, May 2023